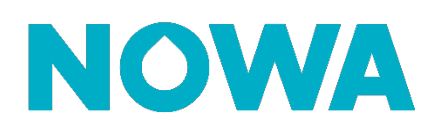

## Comment ajouter un nouvel utilisateur

## Mise en contexte

Le système Nowa 360 permet d'avoir plus de 256 utilisateurs et offre 4 connexions simultanés au système. Par défaut, seulement deux accès utilisateurs existent par défaut soient : User & User2 Cette procédure vous expliquera comment configurer des utilisateurs additionnels.

## Ajouter un nouvel utilisateur

- 1. Ouvrir l'application mobile
- 2. Appuyer sur les 3 lignes blanches dans le coin gauche supérieur
- 3. Appuyer sur « utilisateurs »
- 4. Appuyer sur le bouton «+» dans le coin supérieur droit
- 5. Inscrire le prénom de l'utilisateur dans le champ « prénom »
- 6. Inscrire le nom de l'utilisateur dans le champ « **nom de famille** » ou le laisser vide
- 7. Inscrire le NIP (4 à 8 chiffres) de l'utilisateur dans le champ « NIP »
- 8. Sélectionner la langue souhaitée pour l'utilisateur
- 9. Sélectionner « custom » comme type d'utilisateur
- 10. Configurer le type d'utilisateur

0

- o Sélectionner « toujours actif » pour l'horaire
  - Sélectionner quel type l'utilisateur sera dans « access »
    - « Eau Simplifié » pour l'accès général au système Nowa 360
    - « Eau Complet » pour l'accès a quelques paramètres généraux ainsi que la section domotique / sécurité
    - « Sécurité + eau » pour un système utilisé comme système de sécurité
    - « Installer » pour un utilisateur qui doit avoir accès à tous les paramètres de configuration du système
- Appuyer sur retour
- 11. Sélectionner le groupe de partition (Tous secteur est recommandé)
- 12. Définir les dates de début et de fin des accès de l'utilisateur dans dates de permissions
- 13. Appuyer sur « Fini » dans le coin supérieur gauche
- 14. Les nouveaux détails de connexions de l'utilisateur devraient vous être affichés

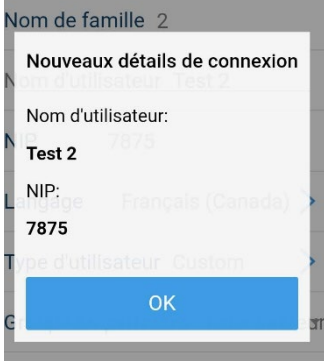

| < Fini                            | Canceller |  |
|-----------------------------------|-----------|--|
| Numéro d'utilisateur 5            |           |  |
| Prénom Test                       |           |  |
| Nom de famille 2                  |           |  |
| Nom d'utilisateur Test 2          |           |  |
| NIP 7875                          |           |  |
| Langage Français (                | Canada) > |  |
| Type d'utilisateur Custom >       |           |  |
| Groupe de partitions Tous Secteur |           |  |
| Dates de permissions              |           |  |

| Restreint |                 |   |
|-----------|-----------------|---|
| Custom    |                 | ~ |
| Profil 1  |                 |   |
| Horaire   | Toujours activé | • |
| Access    | Eau Simplifié   |   |

## nowa360.com

Les spécifications peuvent être modifiées sans préavis. Toutes les marques commerciales sont la propriété de leurs titulaires respectifs.